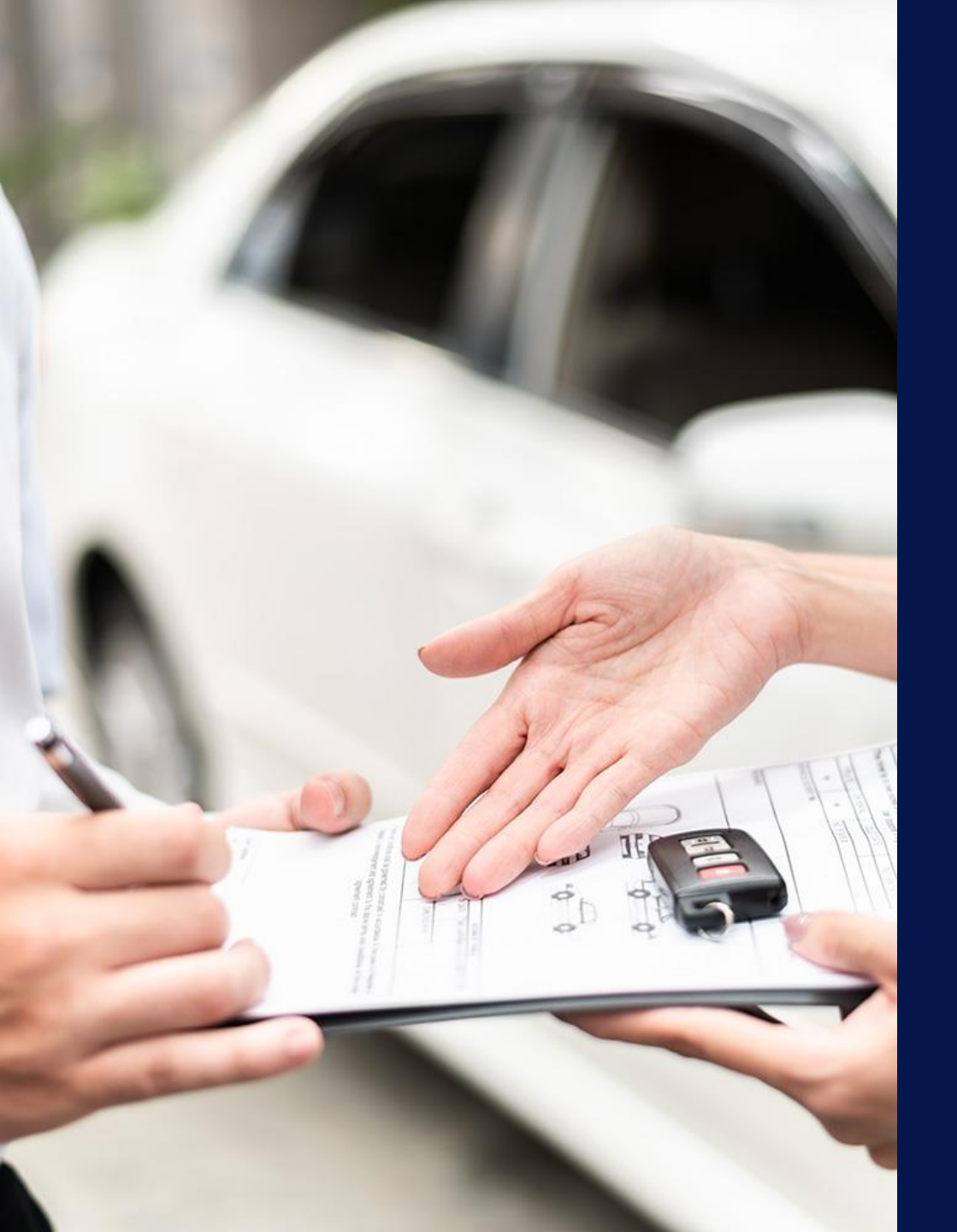

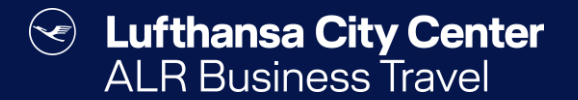

## Mietwagenbuchung

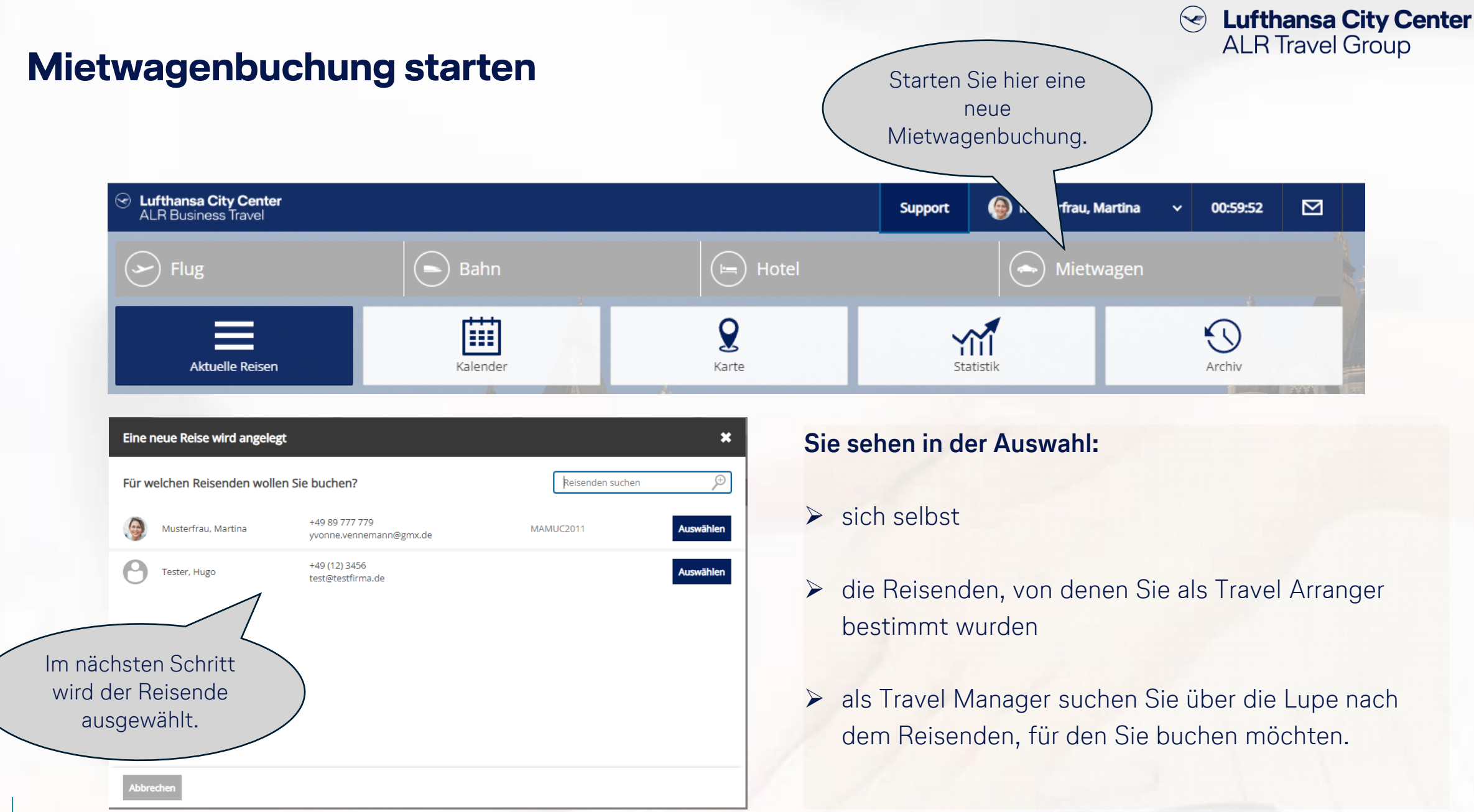

| Miet                                                                                           | wageneingabemaske                                                                                                    | Tragen Sie hier Ihre<br>Präferenzen für die<br>Mietwagensuche ein |
|------------------------------------------------------------------------------------------------|----------------------------------------------------------------------------------------------------|-------------------------------------------------------------------|
| Flug                                                                                           | Bahn Hotel                                                                                                    | Mietwagen                                                         |
| Übernahme-<br>Optionen<br>Übernahmeort<br>Rückgabe-<br>Optionen<br>Übernahme am<br>Rückgabe am | <ul> <li>Anmietung an der Station</li> <li>Zustellung zu Wunschadresse</li> <li>Ort, Straße oder Flughafen/Bahnhof</li> <li>Wie Anmietung</li> <li>Rückgabe an Station</li> <li>Abholung von Wunschadresse</li> <li>um</li> <li>08 v : 00 v</li> <li>um</li> <li>17 v : 00 v</li> </ul> |                                                                   |
| Zum Reiseplan                                                                                  |                                                                                                    | Reisebüro-Anfrage Mietwagen suchen                                |
|                                                                                                | Klicken Sie auf<br>"Mietwagen suchen",<br>wenn Sie alle<br>Präferenzen<br>eingetragen haben.                                                                                                    |                                                                   |

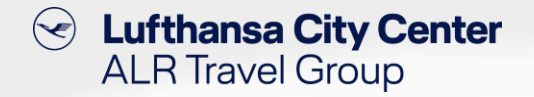

- Sie können angeben, ob der Wagen an einer Station angenommen oder zu einer bestimmten Adresse zugestellt werden soll.
- Tragen Sie bei dem Übernahmeort eine Stadt ein oder suchen Sie über die Lupe nach einer bestimmten Adresse, einem Firmenstandort o.ä..
- Sie können auswählen, ob der Mietwagen an der Station der Anmietung oder einer anderen Station zurückgegeben werden soll oder ob der Mietwagen von einer bestimmten Adresse abgeholt werden soll.

### Die Mietwagenvakanz-Anzeige

## Content Content ALR Travel Group

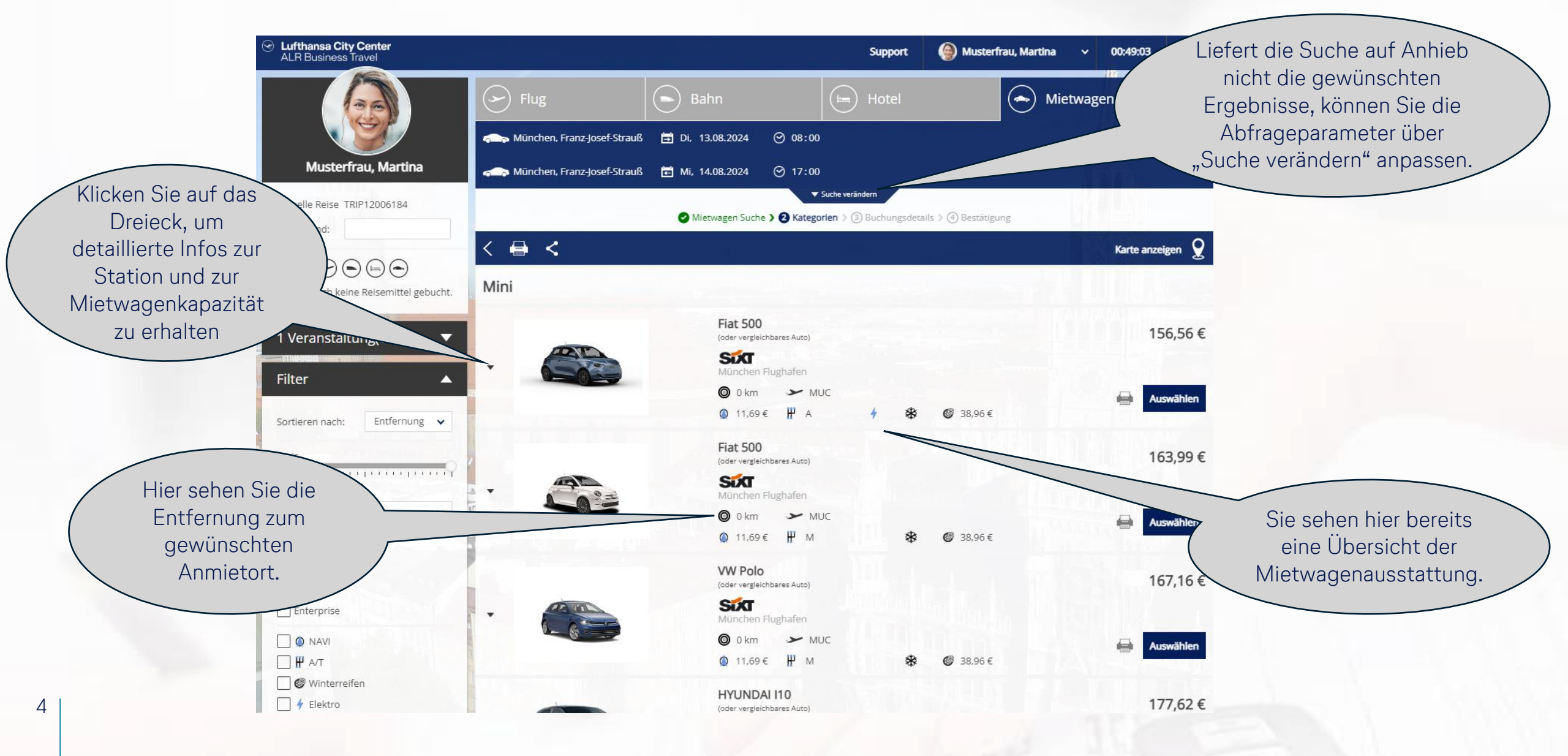

### Nützliche Funktionen bei der Mietwagenvakanz-Anzeige

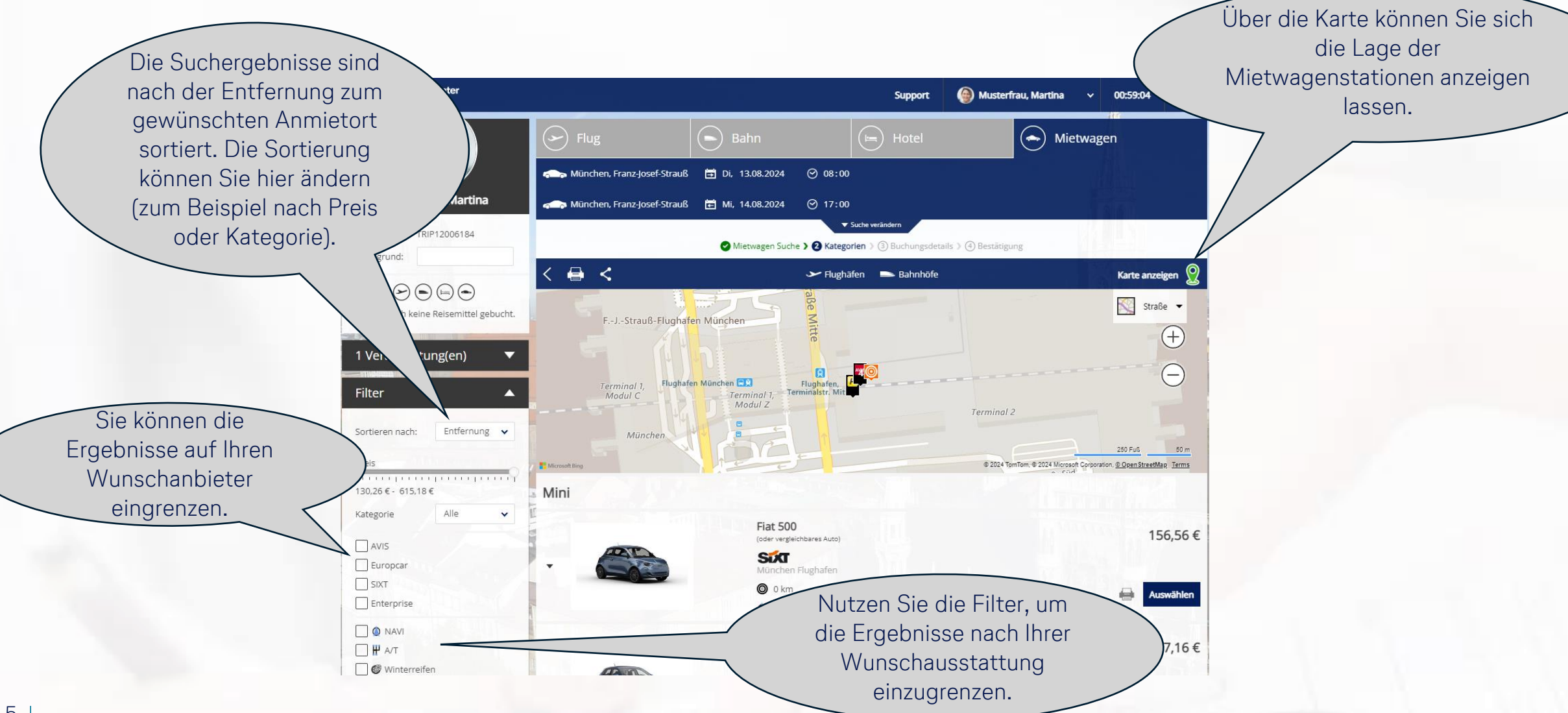

Lufthansa City Center

ALR Travel Group

 $(\checkmark)$ 

Content ALR Travel Group

#### Mietwagenauswahl

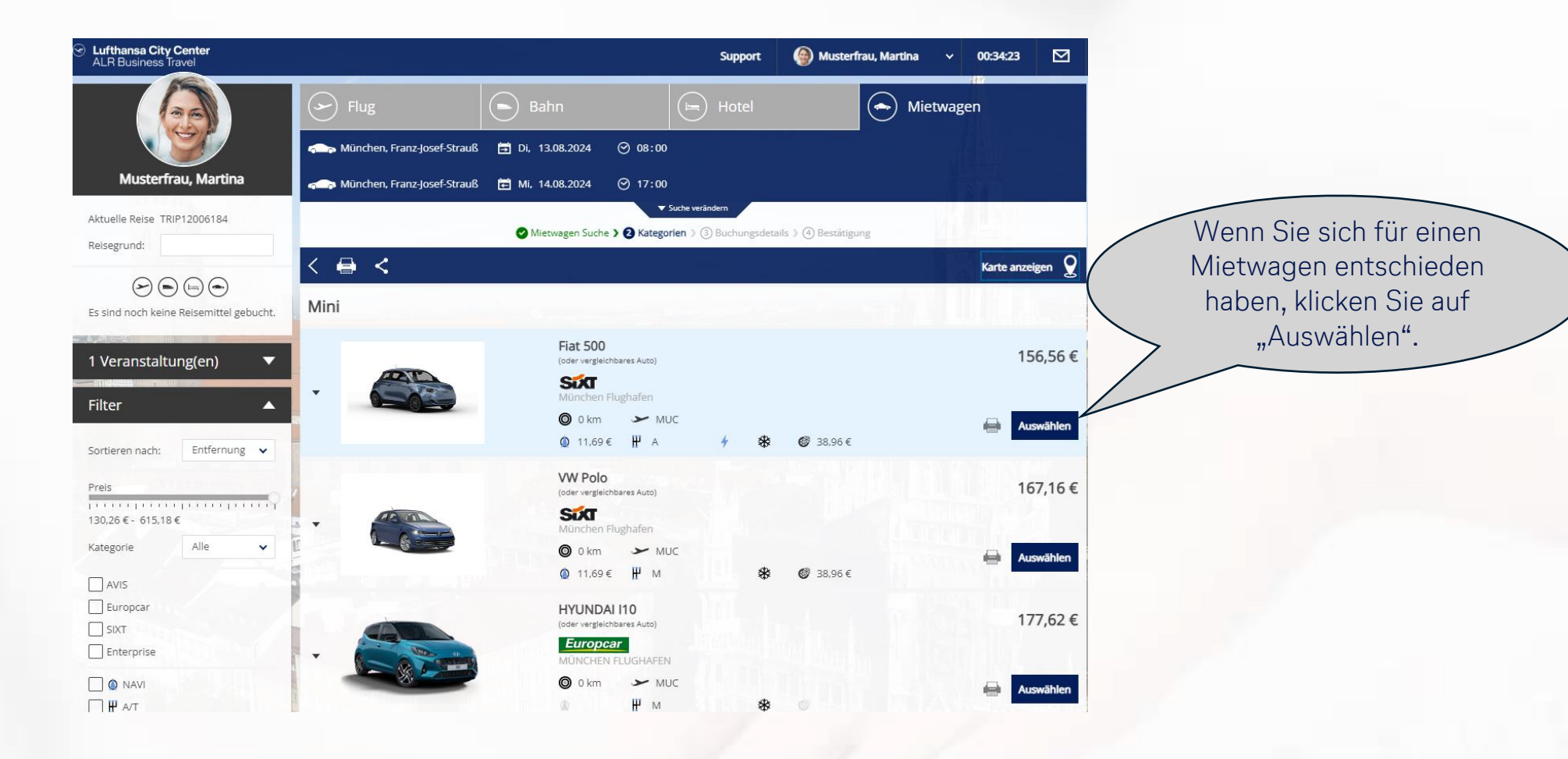

6

Lufthansa City Center  $(\checkmark)$ **ALR Travel Group** 

## Buchungsabschluss-Seite (1/2)

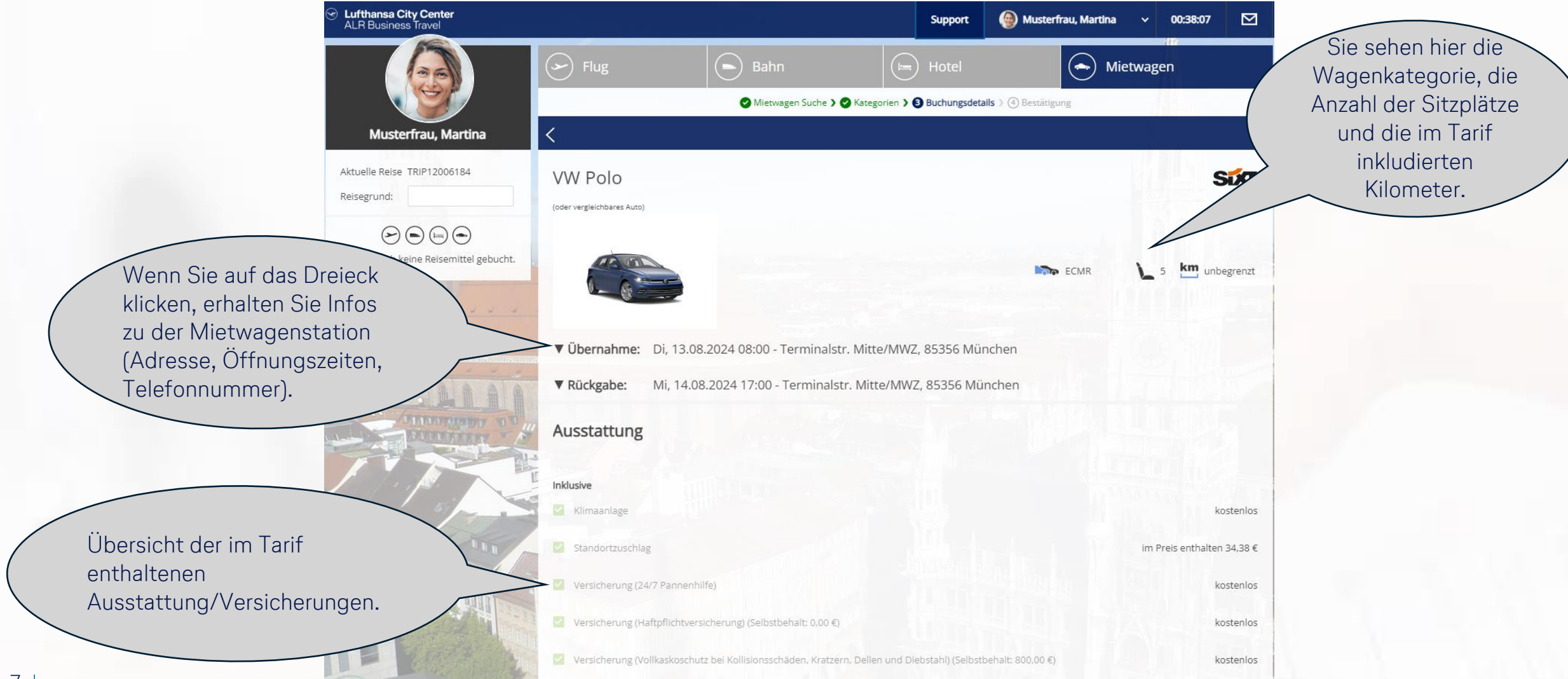

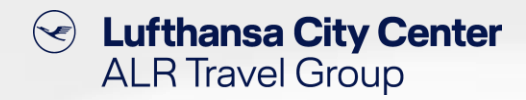

## Buchungsabschluss-Seite (2/2)

| Übersicht der<br>zubuchbaren<br>Sonderausstattungen.                                                                                             | Musterfrau, Martina  Aktuelle Reise TRIP12006184  Reisegrund:           | <ul> <li>Versicherung (Vollkaskoschutz bei Kollisionsschäden, Kratzern, Dellen und Diebstahl) (Selbstbehalt: 800.00 €)</li> <li>WLTP Zuschlag</li> <li>Buchbar         <ul> <li>Auslandsfahrt</li> <li>Navigationssystem</li> <li>Winterreifen</li> </ul> </li> <li>Winterreifen</li> </ul>                                                                                                    |
|----------------------------------------------------------------------------------------------------|-------------------------------------------------------------------------|----------------------------------------------------------------------------------------------------|
| Abhängig davon, was Ihr<br>Firma mit den Providern                                                                                               | e                                                                       | Bemerkungen         Zahlungsmittel         Bitte beachten Sie, dass Sie bei Abholung des Fahrzeugs an der Station Ihre Kreditkarte und denkarte mit Zahlungsfunktion benötigen.                                                                                                    |
| ausgehandelt hat, wird d<br>Mietwagen über die<br>zentrale Reisestellenkart<br>oder vor Ort über eine<br>persönliche Kreditkarte<br>abgerechnet. | t hat, wird der<br>ber die<br>estellenkarte<br>über eine<br>Kreditkarte | Zusatzdaten         Bitte tragen Sie die fehlenden Angaben zu den abweichenden Zusatzdaten ein. Falls Sie diese nicht wissen, wenden Sie sich bitte an Ihren Kostenstellenverantwortlichen.         Kostenstelle: *       K5       1 bis 3-stellig         Basispreis inkl. möglicher Servicegebühren für Anmietung am Flughafen / Bahnhof       140.47 €         voraussichtlicher Steuern und Gebühren       26.69 €         Voraussichtlicher Gesamtpreis       157,16 € |
|                                                                                                    |                                                                         | Zurück Verbindlich buchen                                                                                                    |

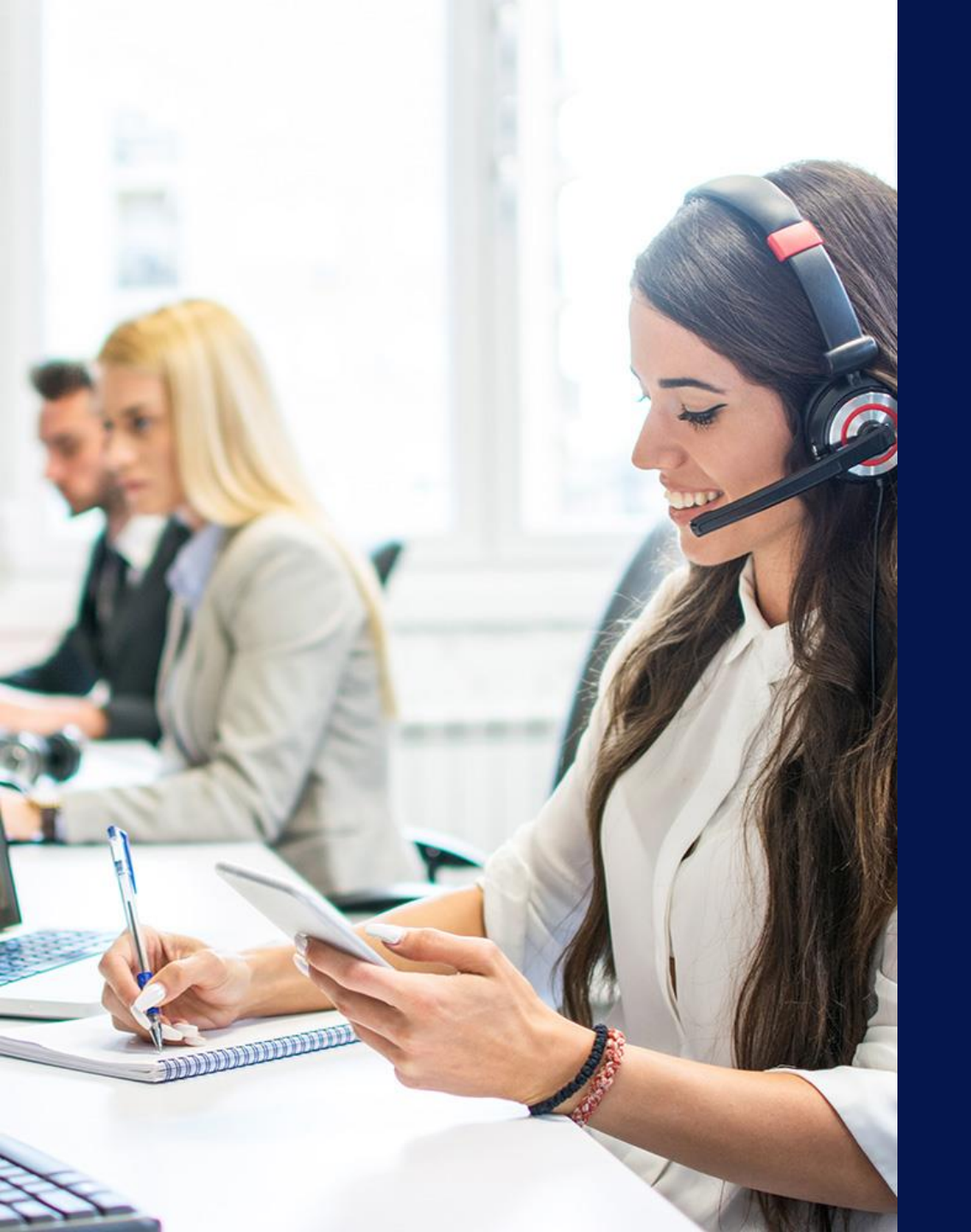

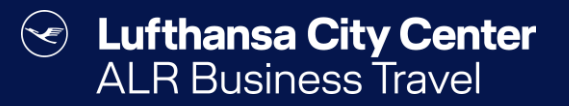

## Kontakt

## Content Content Content ALR Travel Group

### Kontakt

# Haben Sie Fragen oder Anregungen rund um onesto?

Das Online Solutions Team steht Ihnen gerne zur Verfügung.

- **%** +49 89 286611 600
- ✓ <u>onlinesolutions@lcc-alr.de</u>

#### **Die Abteilung Online Solutions**

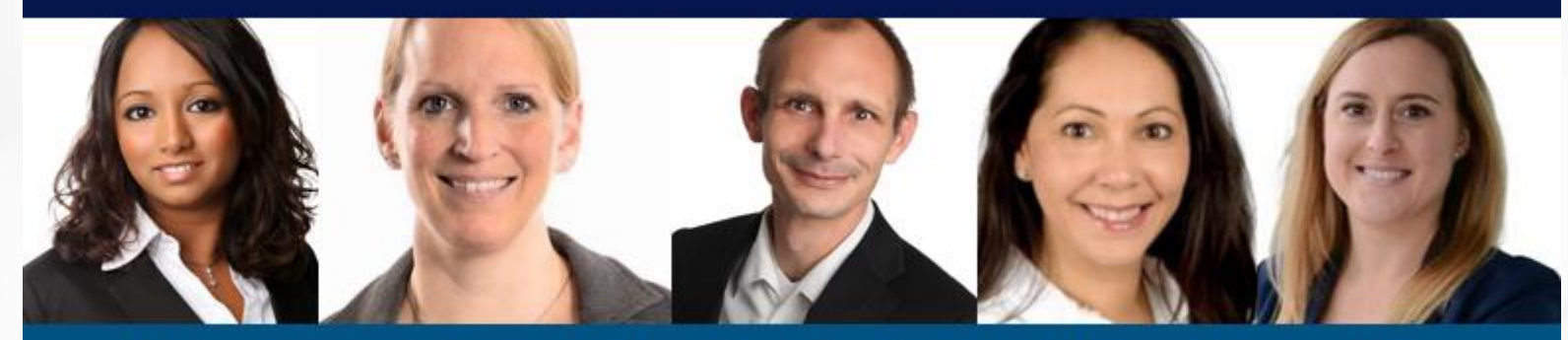

Melanie Englisch, Simone Hobler, Frank Raisch, Intissar Hummel, Annika Blank